## Fcom.app first login manual.

1. Open web address fcom.app and click zapomniałem hasła (I forgot password).

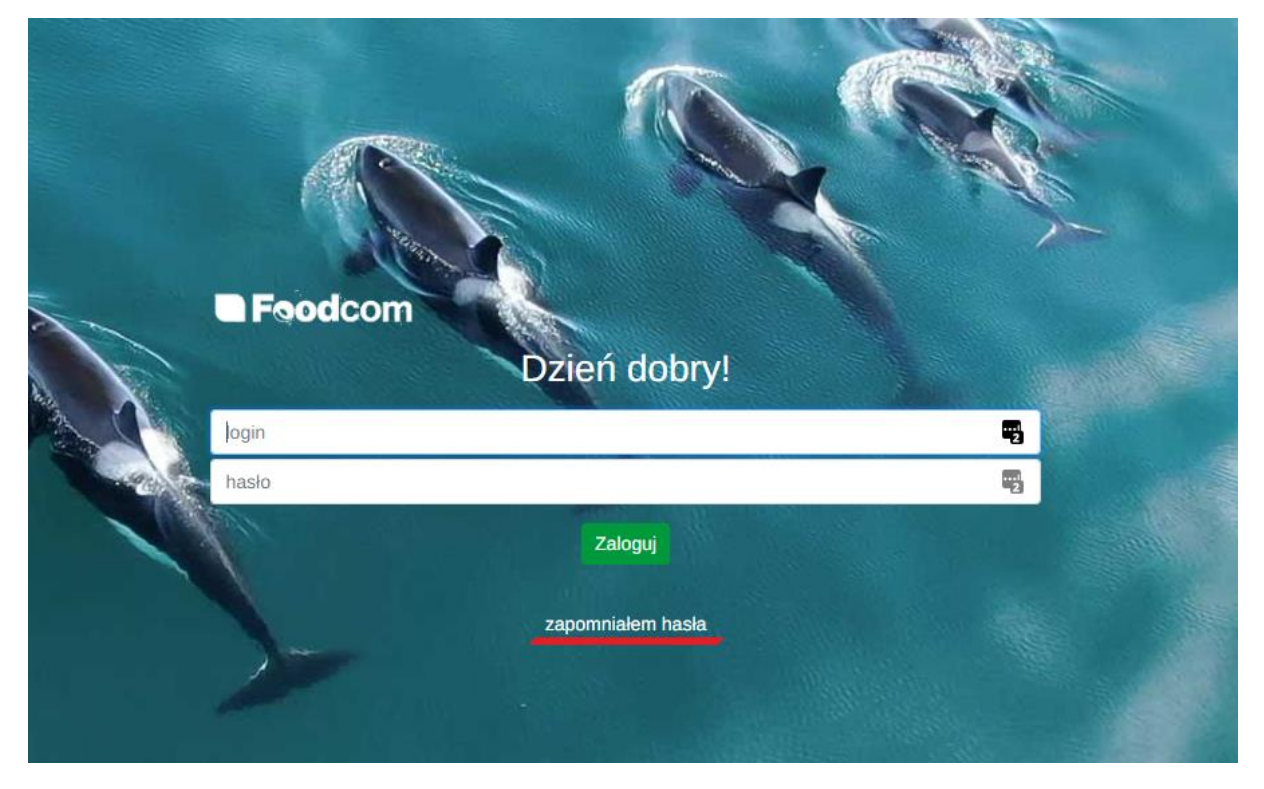

2. Then please enter your business email and click *Wyślij (Send)*. A link to set a new password will be sent to the e-mail address provided.

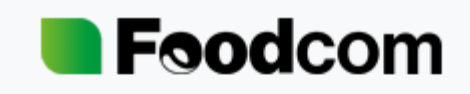

## Odzyskiwanie hasła

Email

Wprowadź swój adres email na który zostanie przesłany link do zmiany hasła.

Wyślij

3. There will be an information on screen which confirms that password change proces has started.

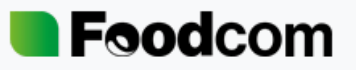

Wysłano wiadomość zawierającą link do zresetowania Twojego hasła. Ten link wygaśnie za 2 godziny.

Jeżeli nie widzisz tej wiadomości w swojej skrzynce odbiorczej sprawdź katalog SPAM lub spróbuj ponownie.

4. Next, please click the link in the e-mail received.

## Zmiana hasła fcom.app

Reset hasła Foodcom <admin@appthea.pl>

## Witaj!

Aby zresetować swoje hasło wejdź w poniższy link.

http://localhost:8000/reset-password/reset/Q2al8fuLPVe33Au3OIZpJzUjD850HNp8jNsCrYNX

Ten link wygaśnie za 2 godziny.

Miłego dnia!

5. The reset password form will open in which you must enter and repeat a new password. The minimum password length is 8 characters.

| <b>Food</b> com                 |  |
|---------------------------------|--|
| Zmień swoje hasło<br>Nowe hasło |  |
| Powtórz nowe hasło              |  |
| Zmień hasło                     |  |

- 6. The system will take the user to the login page once the form will be sent.
- 7. The login is the e-mail username, e.g. in the e-mail jnowak@foodcom.pl the name and login to the system is jnowak.